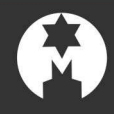

#### **Creating Memberships on Merlin**

Memberships are set up in 3 ways. Firstly, a main group is setup for the memberships; this is at a zero price and holds all of the variants. Secondly, the variants are set up and are added to the main group ready for sale. Thirdly, for each of these variants the redemptions and renewals are set up and then added on to keep track of customer's visits and to offer them a renewal when their membership has expired.

1. Double click on the 'Stock Control' icon.

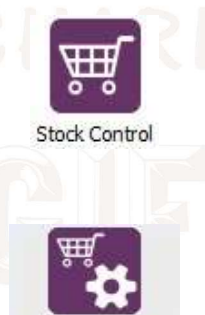

2. Double click on 'Maintain Stock File'.

Maintain Stock File

3. Type a code for a Membership in the 'Product Code' and click 'New'. The rest of the boxes should be highlighted now. Fill in the details.

- 'Product Description' is what you would like to be displayed on the web or till.
- 'Type' would be 'W Merlin Membership'.
- 'Stock Cat. 1'. Select a category (for e.g. Admissions).
- 'Pack Type' would be 'Units'.

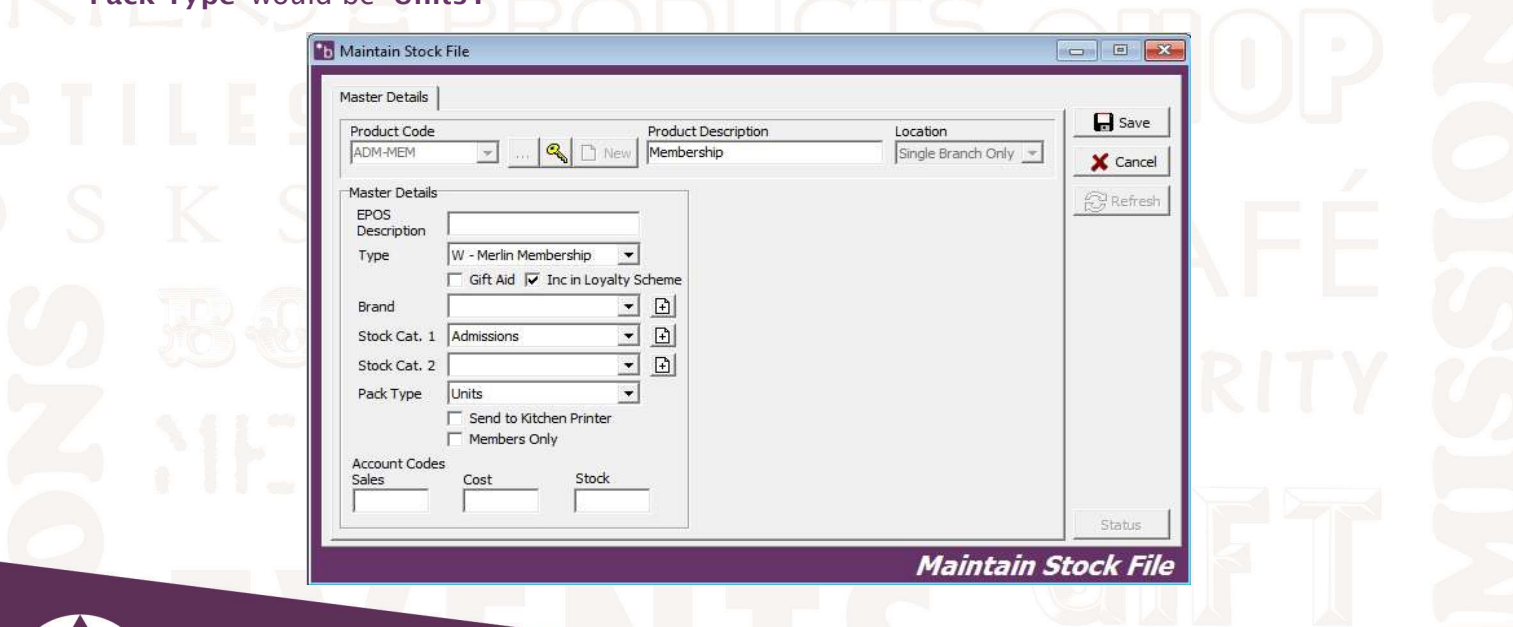

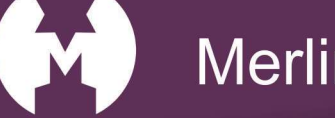

#### Merlinsoft

www.merlinsoft.co.uk 01226294413 sales@merlinsoft.co.uk

### Merlinsoft//

| 4. Click 'Save'. Th                                         | e window should automatically change to the ' <b>Pricing'</b>                                  | tab. Fill in the det | ails. |
|-------------------------------------------------------------|------------------------------------------------------------------------------------------------|----------------------|-------|
| - 'Pack Size' is T.<br>- 'Last Unit Cost'                   |                                                                                                |                      |       |
| - Check the ' <b>Sellin</b><br>- Next to the <b>'Sell</b> i | <b>IG Price'</b> option and select <b>'Standard'</b> for the VAT.<br><b>Ing Price'</b> type 0. |                      |       |
| - Click 'Add'.                                              |                                                                                                |                      |       |
|                                                             | Maintain Stock File                                                                            |                      |       |
|                                                             | Master Details Pricing Discounts Quantities Sales Analysis Comments Image Custom Visitors V.   | ▶ Save               |       |
|                                                             | Product Code<br>ADM-MEM      Product Description  Location  Single Branch Only                 | X Cancel             |       |
|                                                             | This Product has currently no prices.                                                          | Refresh              |       |
|                                                             |                                                                                                |                      |       |
|                                                             |                                                                                                |                      |       |
|                                                             | Pack Size 1 Units v Last Unit Cost £ 0                                                         |                      |       |
|                                                             | Ask for price at sale in EPOS Ask to price at sale in EPOS Clear                               |                      |       |
|                                                             | C Margin % -1.699999!                                                                          |                      |       |
|                                                             | Add Delete                                                                                     | Status               |       |
|                                                             | Maintain                                                                                       | Stock File           |       |
|                                                             |                                                                                                |                      |       |
|                                                             |                                                                                                |                      |       |
|                                                             | Master Detaile Pricing Discounts Quantities Sales Analysis Comments Image Quiston Visitors V.  |                      |       |
|                                                             | Product Code Product Description Location                                                      | Save                 |       |
|                                                             | Packsize 1                                                                                     | Cancel               |       |
|                                                             | Last Cost £0.00<br>Next Cost -                                                                 |                      |       |
|                                                             | 1+ £0.00                                                                                       |                      |       |
|                                                             | Last Unit Cost £ 0.00 In Stock Packsize Cost Price Packs % Margin                              |                      |       |
|                                                             | Next Unit Cost £       Ask for price at sale in EPOS                                           |                      |       |
|                                                             | Price Scheme £ 0.00                                                                            | DI'                  |       |
|                                                             | Actual Margin % -1.69999999                                                                    |                      |       |
|                                                             | Maintain                                                                                       | Stock File           |       |
|                                                             |                                                                                                |                      |       |

www.merlinsoft.co.uk 0 1 2 2 6 2 9 4 4 1 3 sales@merlinsoft.co.uk

# Merlinsoft//

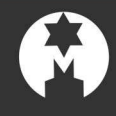

5. Click **'Save'** on the right-hand side. Now you need to create variants for each voucher such as Adult, Child, and Senior etc. You need to repeat step 3 using a different code for your membership (for e.g. ADM-MEMADULT).

NOTE: for family memberships and memberships that require more than one member select the headcount to how many names you require. e.g. 1 will only ask for one member name, 4 will require 4 names.

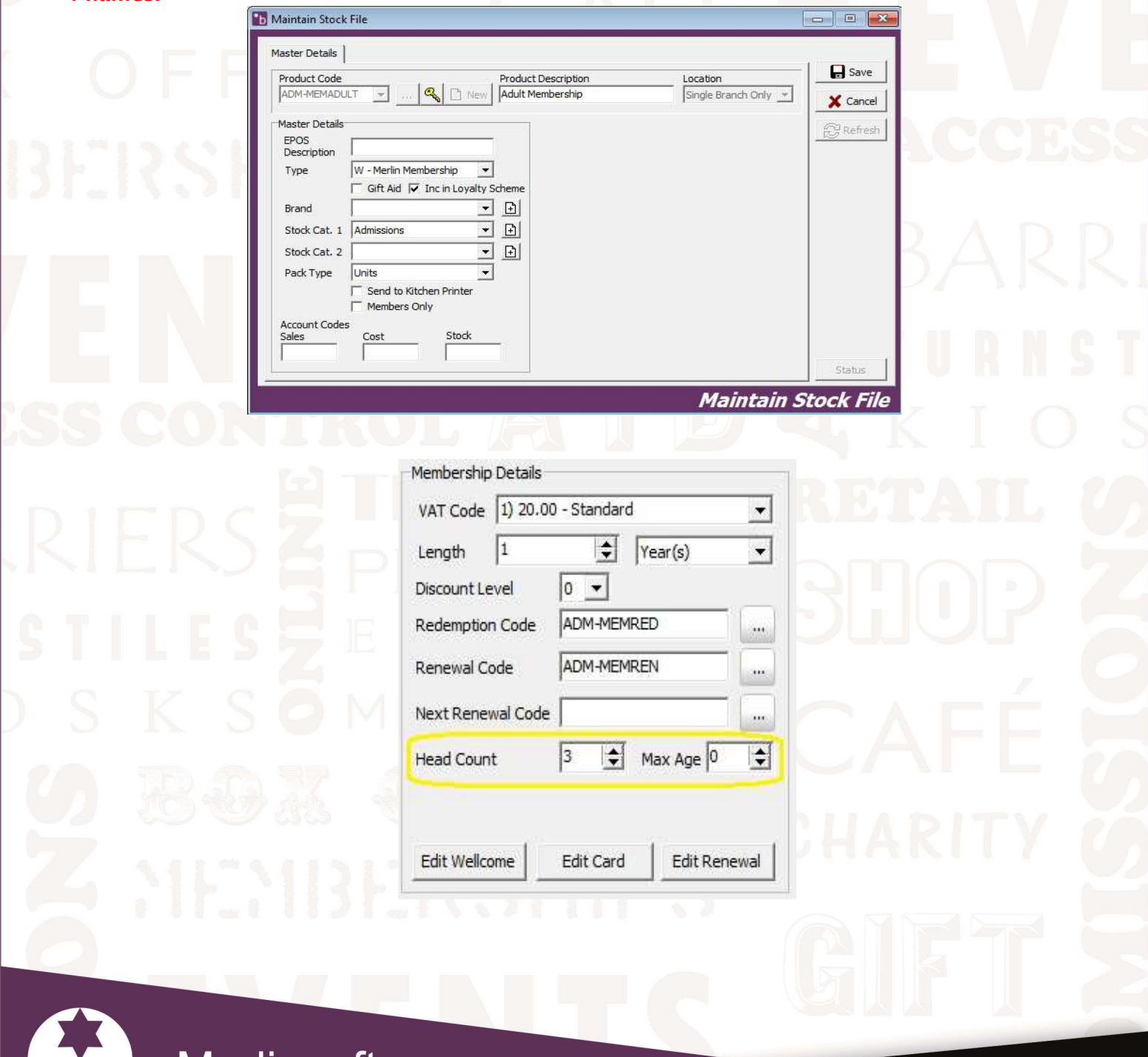

Merlinsoft

#### www.merlinsoft.co.uk 0 1 2 2 6 2 9 4 4 1 3 sales@merlinsoft.co.uk

# Merlinsoft//

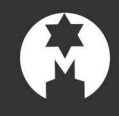

#### 6. Click 'Save'. You need to fill in the 'Pricing Tab'.

- 'Pack Size' is 1.
- 'Last Unit Cost' is 0.
- Check the 'Selling Price' option and select 'Standard' for the VAT.
- Next to the 'Selling Price' type in the price of the membership you are creating (for e.g. £10.00).
- Click 'Add'.

| ADM-MEMADULT -                      | Product Description Adult Membership | Location<br>Single Branch Only | Cancel    |  |
|-------------------------------------|--------------------------------------|--------------------------------|-----------|--|
| This Product has currently no price | S.                                   |                                | C Refresh |  |
|                                     |                                      |                                |           |  |
| Add Pack / Price Break              | hits 💌 Last Unit Cost £ 0            |                                |           |  |
| Price Break                         | Ask for price at sale in EPOS        | Add                            |           |  |
|                                     | Selling Price      10.00             | Clear                          |           |  |

7. Go back to the 'Master Details' tab at the top, and type in the 'Product Code' the main membership you created or click on the Ellipsis (...) to find it (for e.g. ADM-MEM). The information from earlier should already be there.

|         | ADM-MEM Member                                                         | rship Single Branch Only             | X Cancel                              |
|---------|------------------------------------------------------------------------|--------------------------------------|---------------------------------------|
|         | EPOS<br>Description                                                    | VAT Code 1) 20.00 - Standard         | Keiresh                               |
|         | Type  W - Merlin Membership  Gift Aid  Gift Aid  Inc in Loyalty Scheme | Length 1 文 Year(s) 🗸                 | i i i i i i i i i i i i i i i i i i i |
|         | Brand 💽 🛨                                                              | Redemption Code                      |                                       |
|         | Stock Cat. 1 Admissions                                                | Renewal Code                         |                                       |
| 1,02,60 | Stock Cat. 2  Park Type Units                                          | Next Renewal Code                    |                                       |
|         | Send to Kitchen Printer                                                | Head Count                           | 51TV                                  |
|         | Account Codes                                                          |                                      |                                       |
| 5.63.22 | Sales Cost Stock                                                       | Edit Wellcome Edit Card Edit Renewal |                                       |
|         |                                                                        |                                      | Status                                |
|         |                                                                        | Maintain St                          | tock File                             |

www.merlinsoft.co.uk 0 1 2 2 6 2 9 4 4 1 3 sales@merlinsoft.co.uk

Merlinsoft

### Merlinsoft//

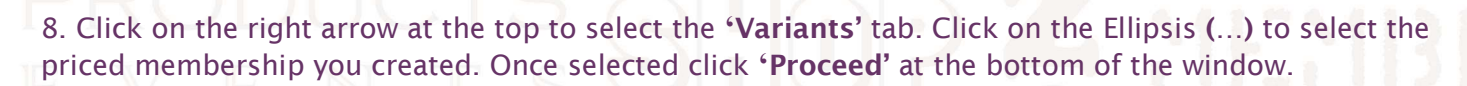

|     | Product Code<br>ADM-MEM | Image Custom Menin Online Online In | Location<br>Single Branch Only | Save<br>Cancel<br>Refresh     |
|-----|-------------------------|-------------------------------------|--------------------------------|-------------------------------|
|     | Product Code            | Description                         | Price                          |                               |
|     |                         |                                     |                                | 100                           |
|     |                         |                                     |                                |                               |
|     |                         |                                     |                                | I RA                          |
|     |                         |                                     |                                | Status                        |
|     |                         |                                     | Mainta                         | in Stock File                 |
|     |                         |                                     |                                |                               |
|     | duct Code [F2]          | Description [F3]                    | Price [F9]                     | Category 1 [F4]               |
| Pro | duct Code [F2]          | Description [F3]<br>Membership      | Price [F9]<br>£0.00 (1)        | Category 1 [F4]<br>Admissions |

| Product Code<br>ADM-MEM | Construct the second second seco | Location<br>Single Branch Only | Cancel  |  |
|-------------------------|----------------------------------------------------------------------------------------------------|--------------------------------|---------|--|
| ADM-MEMAD               | JLT Add Delete                                                                                                    | Price                          | Refresh |  |
|                         | ULT Adult Membership                                                                                                    | £10.00                         |         |  |
| 3-66                    |                                                                                                    |                                |         |  |
|                         |                                                                                                    |                                | Status  |  |

You need to repeat steps 5-9 to create all the variants for the Memberships.

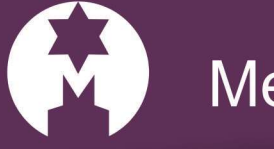

Merlinsoft

www.merlinsoft.co.uk 0 1 2 2 6 2 9 4 4 1 3 sales@merlinsoft.co.uk

# Merlinsoft//

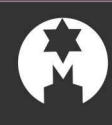

#### **Membership Redeem**

You need to add a redemption code to each priced membership, to do this you need to create a zero priced redemption.

1. Type a code for the Redemption (for e.g. ADM-MEMRED) in the '**Product Code'** and click '**New'**. The rest of the boxes should be highlighted now. Fill in the details.

- 'Product Description' is what you would like to be displayed on the web or till.
- 'Type' would be 'D Membership Redeem'.
- 'Stock Cat. 1'. Select a category (for e.g. Admissions).
- 'Pack Type' would be 'Units'.

| Product Code            | Product Description       | Location             | Save     |
|-------------------------|---------------------------|----------------------|----------|
| ADM-MEMRED 💌 🥰          | New Membership Redemption | Single Branch Only 💌 | X Cancel |
| Master Details          |                           |                      | (Closed) |
| EPOS<br>Description     |                           |                      | Kerresi  |
| Type D - Membership Re  | deem 💌                    |                      |          |
| 🔽 Gift Aid 🔽 Inc        | in Loyalty Scheme         |                      |          |
| Brand                   | <u>→</u> <u>⊨</u>         |                      |          |
| Stock Cat. 1 Admissions | ▼ ■                       |                      |          |
| Stock Cat. 2            |                           |                      |          |
| Pack Type Units         | •                         |                      |          |
| Send to Kitchen         | Printer                   |                      |          |
| Members Only            |                           |                      |          |
| Sales Cost              | Stock                     |                      |          |
|                         |                           |                      |          |
|                         |                           |                      | Status   |

2. Click 'Save'. The window should automatically change to the 'Pricing' tab. Fill in the details.

- 'Pack Size' is 1.
- 'Last Unit Cost' is 0.
- Check the 'Selling Price' option and select 'Standard' for the VAT.
- Next to the 'Selling Price' type 0.
- Click 'Add'.

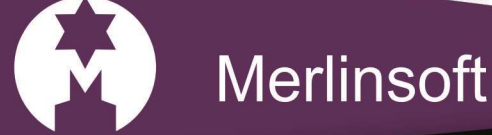

www.merlinsoft.co.uk 0 1 2 2 6 2 9 4 4 1 3 sales@merlinsoft.co.uk

### Merlinsoft//

|                  | Maintain Stock File                                                                              |            |
|------------------|--------------------------------------------------------------------------------------------------|------------|
|                  | Master Details Pricing Discounts Quantities Sales Analysis Comments Image Custom Ticket Visitors |            |
| VE               | Product Code Product Description Location                                                        | Save       |
| N IL-            | ADM-MEMRED I III Kew Membership Redemption Single Branch Only                                    | X Cancel   |
|                  | Packsize 1                                                                                       | 2 Refresh  |
| EMBE             | Last Cost ±0.00<br>Next Cost -                                                                   |            |
|                  | 1+ £0.00                                                                                         |            |
|                  |                                                                                                  |            |
| $\cap \Box \Box$ | Last Unit Cost £ 0.00 In Stock Packsize Cost Price Packs % Margin                                |            |
|                  | Next Unit Cost £                                                                                 |            |
|                  | Ask for price at sale in EPOS                                                                    |            |
| Sec. 2 8 5       | © Selling Price € [0.00                                                                          |            |
|                  | Actual Margin % -1.699999999!                                                                    |            |
| - F \ \ 2 1      | Edit Add Delete                                                                                  | Status     |
|                  | Maintain                                                                                         | Stock File |

3. Click 'Save' on the right hand side. This redemption needs to be attached to the priced membership. In the 'Product Code' type in the membership (for e.g. ADM-MEMADULT). On the 'Master Details' tab there will be a 'Redemption Code' box on the left. Either type in the redemption code or click on the Ellipsis (...) and select it.

| Product Code        | Pro                                    | duct Description         | Location         |         | Save     |  |
|---------------------|----------------------------------------|--------------------------|------------------|---------|----------|--|
| ADM-MEMADULT        | \star 🔍 🗋 New 🗛                        | ılt Membership           | Single Branch On | ily 👻 🗙 | Cancel   |  |
| Master Details      |                                        | Membership Details       |                  |         | Dofforth |  |
| EPOS<br>Description |                                        | VAT Code 1) 20.00 - Star | ndard            | -       | Kellesh  |  |
| Type W -            | Merlin Membership 🔹                    | Length 1                 | ♦ Year(s)        | -<br>-  |          |  |
| Г G                 | ift Aid 🦵 Inc in Loyalty Schem         | Discount Level           | 7                |         | 17       |  |
| Brand               | ▼ 🕒                                    | Redemption Code          |                  |         |          |  |
| Stock Cat. 1 Adm    | issions 💌 主                            | Benewal Code             | 1                |         |          |  |
| Stock Cat. 2        | <u>•</u> 🗄                             |                          |                  |         |          |  |
| Pack Type Units     | s 💌                                    | Next Renewal Code        |                  |         |          |  |
| ∏ S                 | end to Kitchen Printer<br>Iembers Only | Head Count 1             | Max Age 0        | •       |          |  |
| Account Codes       | ,                                      |                          |                  |         |          |  |
| Sales Co            | st Stock                               |                          | . I awa          | - 1     |          |  |
| 1 I.                | 4                                      | Edit Wellcome Edit C     | Card Edit Rene   | wal     | tatus    |  |

4. Click **'Save'.** Repeat the step above and attach the redemption to all the membership variants you have (for e.g. ADULT, CHILD, SENIOR, CONCESSION etc.).

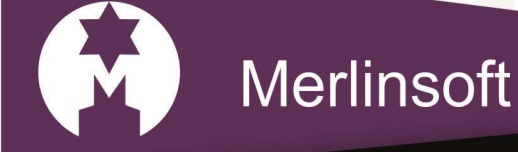

www.merlinsoft.co.uk

sales@merlinsoft.co.uk

01226294413

Merlinsoft//

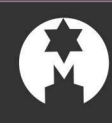

#### Membership Renewal

You also need to create a renewal code for each priced membership. It's up to you whether you want to renew at the same price or a discounted price.

1. Type a code for the Renewal (for e.g. ADM-MEMREN) in the '**Product Code'** and click '**New'.** The rest of the boxes should be highlighted now. Fill in the details.

- **'Product Description'** is what you would like to be displayed on the web or till.
- 'Type' would be 'W Merlin Membership'.
- 'Stock Cat. 1'. Select a category (for e.g. Admissions).
- **'Pack Type'** would be **'Units'**.

| Product Code           | I 💽 🔍 🗋 Nev                                      | Product Description | Location<br>Single Branch Only |     |
|------------------------|--------------------------------------------------|---------------------|--------------------------------|-----|
| Master Details<br>EPOS |                                                  | _                   |                                | G R |
| Description<br>Type    | W - Merlin Membership                            | <b>.</b>            |                                |     |
| Brand                  | Gift Aid V Inc in Loyalt                         | ✓ Scheme            |                                |     |
| Stock Cat. 1           | Admissions                                       | - <u>-</u>          |                                |     |
| Stock Cat. 2           |                                                  | - <u>-</u>          |                                |     |
| Раск Гуре              | Units<br>Send to Kitchen Printer<br>Members Only |                     |                                |     |
| Account Code<br>Sales  | s<br>Cost Stock                                  | 211                 |                                |     |

2. Click 'Save'. The window should automatically change to the 'Pricing' tab. Fill in the details.

- 'Pack Size' is 1.
- 'Last Unit Cost' is 0.
- Check the 'Selling Price' option and select 'Standard' for the VAT.
- Next to the '**Selling Price'** type in a price for the renewed membership (for e.g. £7.50 for a 25% discount).
- Click 'Add'.

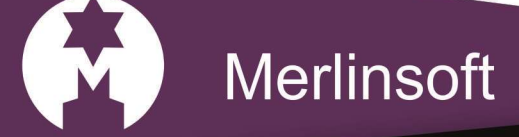

#### Me

www.merlinsoft.co.uk 0 1 2 2 6 2 9 4 4 1 3 sales@merlinsoft.co.uk

### Merlinsoft//

| Maintain Stock File     Macher Details     Pricing     Discounte   Quantities   Solar Applicits     Comments   Image   Quantities   Solar Applicits                                                                                                    |         |
|----------------------------------------------------------------------------------------------------|---------|
| Product Code Product Description Location Single Brand                                                                                                    |         |
| This Product has currently no prices.                                                                                                    | Refresh |
| Add Pack / Price Break         Pack Size       1         Units       Last Unit Cost £         Price Break       1         Ask for price at sale in EPOS       Add         Price Break       1         Selling Price       5         % 100.00       100.00 |         |
| Add Delete                                                                                                    | Status  |

3. Go back to the **'Master Details'** tab and add the redemption code you created earlier. Click **'Save'**. Now you need to add the renewal to all the priced memberships you have created (for e.g. ADULT, CHILD, SENIOR, CONCESSION, etc.).

| X Cancel  |
|-----------|
| C Refresh |
| Keiresi   |
|           |
|           |
|           |
|           |
|           |
|           |
|           |
|           |
|           |
|           |
|           |

4. Type in the **'Product Code'** the priced membership (for e.g. ADM-MEMADULT), all the details will be filled in and you will see that the redemption box has a code. Below this you need to put in the renewal code you have just created. Either type it in or use the Ellipsis (...) to find it.

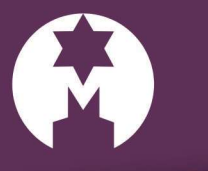

#### Merlinsoft

www.merlinsoft.co.uk 0 1 2 2 6 2 9 4 4 1 3 sales@merlinsoft.co.uk

# Merlinsoft//

|                            | ЪМ                                                                                                    | aintain Stock File                                                                                                    |                                                                                                    |                                                                                                    |                |                      |
|----------------------------|----------------------------------------------------------------------------------------------------|----------------------------------------------------------------------------------------------------|----------------------------------------------------------------------------------------------------|----------------------------------------------------------------------------------------------------|----------------|----------------------|
|                            |                                                                                                    | aster Details   Pricing   Discounts   Quantities   Si<br>Product Code Pr                                                                                                    | ales Analysis   Comments   Image   Custom   M<br>oduct Description Location                                                                                                    | Merlin Onlin 💶 🕨                                                                                                    | /e             |                      |
|                            |                                                                                                    | ADM-MEMADULT 🔽 🧠 🗅 New Ac                                                                                                    | ult Membership Single Bra                                                                                                    | anch Only 💌 🔀 Can                                                                                                    | cel            |                      |
|                            |                                                                                                    | EPOS Description                                                                                                    | VAT Code 1) 20.00 - Standard                                                                                                    |                                                                                                    | esh            |                      |
|                            |                                                                                                    | Type W - Merlin Membership ▼<br>Gift Aid 「 Inc in Loyalty Sche                                                                                                    | Length 1 Year(s)                                                                                                    |                                                                                                    |                |                      |
|                            |                                                                                                    | Brand  Stock Cat. 1 Admissions                                                                                                    | Redemption Code ADM-MEMRED                                                                                                    |                                                                                                    |                |                      |
|                            |                                                                                                    | Stock Cat. 2                                                                                                    | Renewal Code                                                                                                    |                                                                                                    |                |                      |
|                            |                                                                                                    | Send to Kitchen Printer                                                                                                    | Head Count                                                                                                    | ge 0 🚖                                                                                                    |                |                      |
|                            |                                                                                                    | Account Codes<br>Sales Cost Stock                                                                                                    |                                                                                                    |                                                                                                    | ACC            |                      |
|                            |                                                                                                    |                                                                                                    | Edit Wellcome Edit Card Edi                                                                                                    | dit Renewal Status                                                                                                    |                |                      |
|                            |                                                                                                    |                                                                                                    | Ма                                                                                                    | intain Stock F                                                                                                    | File           |                      |
|                            |                                                                                                    |                                                                                                    |                                                                                                    |                                                                                                    |                |                      |
|                            |                                                                                                    |                                                                                                    |                                                                                                    |                                                                                                    |                |                      |
| 5. Click <mark>'Sav</mark> | <b>e'.</b> Repeat                                                                                                    | t this step for all the va                                                                                                    | riants.                                                                                                    |                                                                                                    |                |                      |
| 5. Click <b>'Sav</b>       | r <b>e'.</b> Repeat                                                                                                    | t this step for all the va                                                                                                    | riants.                                                                                                    |                                                                                                    |                |                      |
| 5. Click <b>'Sav</b>       | r <b>e'.</b> Repeat                                                                                                    | t this step for all the va                                                                                                    | riants.                                                                                                    | 6                                                                                                    |                | N N S<br>R N S       |
| 5. Click <b>'Sav</b>       | r <b>e'.</b> Repeat                                                                                                    | t this step for all the va                                                                                                    | riants.                                                                                                    |                                                                                                    |                |                      |
| 5. Click 'Save             | r <b>e'.</b> Repea<br>Maintain Stoc<br>Master Details                                                                                                    | t this step for all the va<br>k File<br>  Pricing   Discounts   Quantities   Sales                                                                                                    | riants.                                                                                                    | tom   Merlin Onlir.                                                                                                    |                | 1 71 /<br>2 1 1<br>0 |
| 5. Click 'Save             | Maintain Stoc<br>Master Details<br>Product Code                                                                                                    | t this step for all the va                                                                                                    | riants.                                                                                                    | tom   Merlin Onlin •                                                                                                    | Save           |                      |
| 5. Click 'Save             | Maintain Stoc<br>Master Details<br>Product Code<br>ADM-MEMAD                                                                                                    | t this step for all the va<br>k File<br>Pricing   Discounts   Quantities   Sales<br>JLT Q D New   Adult                                                                                                    | riants.<br>s Analysis   Comments   Image   Cust<br>ict Description Loc<br>Membership   Sin                                                                                                    | tom   Merlin Onlir • •                                                                                                    | Save<br>Cancel |                      |
| 5. Click 'Save             | Maintain Stoc<br>Master Details<br>Product Code<br>ADM-MEMADI<br>Master Details<br>EPOS                                                                                                    | t this step for all the va                                                                                                    | riants. s Analysis   Comments   Image   Cust ict Description Loc Membership Details VAT. Code   1) 20.00 - Standard                                                                                                    | tom   Merlin Onlir • •                                                                                                    | Save<br>Cancel |                      |
| 5. Click 'Save             | Maintain Stoc<br>Master Details<br>Product Code<br>ADM-MEMADI<br>Master Details<br>EPOS<br>Description                                                                                                    | t this step for all the va                                                                                                    | riants.                                                                                                    | tom   Merlin Onlir                                                                                                    | Save<br>Cancel |                      |
| 5. Click 'Save             | Maintain Stoc<br>Master Details<br>Product Code<br>ADM-MEMADI<br>Master Details<br>EPOS<br>Description<br>Type                                                                                                    | t this step for all the va                                                                                                    | riants.                                                                                                    | tom   Merlin Onlir • • • • • • • • • • • • • • • • • • •                                                                     | Save<br>Cancel |                      |
| 5. Click 'Save             | Maintain Stoc<br>Master Details<br>Product Code<br>ADM-MEMADI<br>Master Details<br>EPOS<br>Description<br>Type<br>Brand                                                                                                    | t this step for all the va                                                                                                    | riants.                                                                                                    | tom   Merlin Onlir • •<br>cation<br>ngle Branch Only •<br>Year(s) •                                                          | Save<br>Cancel |                      |
| 5. Click 'Save             | Maintain Stoc<br>Master Details<br>Product Code<br>ADM-MEMADI<br>Master Details<br>EPOS<br>Description<br>Type<br>Brand<br>Stock Cat. 1                                                                                                    | t this step for all the va                                                                                                    | riants. s Analysis Comments Image Cust<br>ict Description Loc<br>Membership Details<br>VAT Code 1) 20.00 - Standard<br>Length 1 1 1<br>Discount Level 0 1<br>Redemption Code ADM-MEMRE<br>Renewal Code ADM-MEMRE                                  | tom   Merlin Onlir · · ·<br>cation<br>ngle Branch Only · ·<br>Year(s) · ·<br>ED · · · ·                                      | Cancel         |                      |
| 5. Click 'Save             | Maintain Stoce<br>Master Details<br>Product Code<br>ADM-MEMAD<br>Master Details<br>EPOS<br>Description<br>Type<br>Brand<br>Stock Cat. 1<br>Stock Cat. 2                                                                                                    | t this step for all the va                                                                                                    | riants.                                                                                                    | tom   Merlin Onlir 1                                                                                                    | Cancel         |                      |
| 5. Click 'Save             | Maintain Stoce<br>Master Details<br>Product Code<br>ADM-MEMADI<br>Master Details<br>EPOS<br>Description<br>Type<br>Brand<br>Stock Cat. 1<br>Stock Cat. 2<br>Pack Type                                                                                                    | t this step for all the va<br>k File<br>Pricing Discounts Quantities Sale<br>ULT I Q Produ<br>ULT I Q New Adult<br>W - Merlin Membership I Adult<br>M - Merlin Membership I Adult<br>M - Merlin Membership I Inc in Loyalty Scheme<br>I Gift Aid I Inc in Loyalty Scheme<br>I Gift Aid I Inc in Loyalty Scheme<br>I Discounts I Inc in Loyalty I Inc Inc In Loyalty I Inc Inc Inc Inc Inc Inc Inc Inc Inc I                                                                                                    | riants.                                                                                                    | tom   Merlin Onlir • •<br>cation<br>ngle Branch Only •<br>Year(s) •<br>ED · · · ·<br>ED · · · ·<br>EN · · · ·<br>Max Ane 0 • | Cancel         |                      |
| 5. Click 'Save             | America Control Control Contro | t this step for all the va<br>k File Pricing Discounts Quantities Sale ULT  Q Produ Adult W - Merlin Membership Gift Aid Inc in Loyalty Scheme Gift Aid Inc in Loyalty Scheme Admissions  D Admissions  D D Units  Send to Kitchen Printer Members Only                                                                                                    | s Analysis Comments Image Cust<br>ict Description Loc<br>Membership Details<br>VAT Code 1) 20.00 - Standard<br>Length 1 • 1<br>Discount Level 0 •<br>Redemption Code ADM-MEMRE<br>Renewal Code ADM-MEMRE<br>Next Renewal Code<br>Head Count 1 • 1 | tom   Merlin Onlir · · ·<br>cation<br>ngle Branch Only · ·<br>Year(s) · ·<br>ED · · · ·<br>EN · · ·<br>Max Age 0 •           | Cancel         |                      |
| 5. Click 'Save             | Account Code<br>Sales                                                                                                    | k File   Pricing   Discounts   Quantities   Sale   ULT     Quantities   Sale   ULT     Quantities   Sale   W - Merlin Membership   Gift Aid   Inc in Loyalty Scheme   Image: Send to Kitchen Printer   Members Only   Send to Kitchen Printer   Members Only                                                                                                    | riants.                                                                                                    | tom   Mertin Onlir • •<br>cation<br>ngle Branch Only •<br>Year(s) •<br>ED · · · ·<br>ED · · · ·<br>Max Age 0 •               | Cancel         |                      |
| 5. Click 'Save             | Maintain Stock<br>Master Details<br>Product Code<br>ADM-MEMAD<br>Master Details<br>EPOS<br>Description<br>Type<br>Brand<br>Stock Cat. 1<br>Stock Cat. 2<br>Pack Type<br>Account Code<br>Sales                                                                                                    | t this step for all the values of the values of the values | riants.                                                                                                    | tom   Merlin Onlir • •<br>cation<br>ngle Branch Only •<br>Pear(s) •<br>ED · · · ·<br>ED · · · ·<br>EN · · ·<br>Max Age 0 •   | Cancel         |                      |

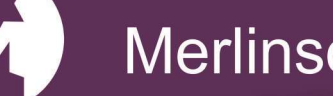

Merlinsoft

www.merlinsoft.co.uk 01226294413 sales@merlinsoft.co.uk

# Merlinsoft//